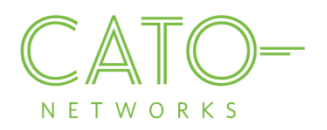

# Windows SSL Certificate Installation

Version 1.2.1

December 2016

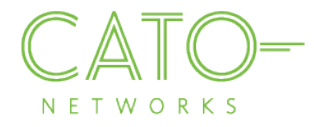

#### Introductionwi

This document describes how to get the Cato SSL Certificate and deploy it locally on Windows devices.

#### Overview

Installing the Cato Networks Certificate, and adding it as a trusted application, allows users to benefit from Cato security services and reduce the extra system notifications produced by the following instances:

- **Block HTTPS traffic:** If SSL traffic is being blocked (i.e. URL filtering, Internet Firewall rules), Cato Network Certificate allows access to blocked pages.
- **TLS inspection on client's traffic:** If TLS is enabled, the web browser prompts that the connection is not private (as expected certificate was supposed to be issued by the target). The Cato Network Certificate bypasses this notification.

### Installing on windows

- 1. Double click the relevant CER file.
- 2. If the "Do you want to open this file" message appears (depending on computer settings), click Open.
- 3. The Certificate file opens.

If the Certificate was not previously installed, the following notification appears. Click Install Certificate.

|      | Details Certification Path                             |
|------|--------------------------------------------------------|
| 8    | Certificate Information                                |
| This | s CA Root certificate is not trusted. To enable trust, |
| Aut  | horities store.                                        |
|      |                                                        |
|      |                                                        |
|      | Issued to: Cato Networks CA                            |
|      | Issued by: Cato Networks CA                            |
|      | Valid from 01/11/2015 to 29/10/2025                    |
|      |                                                        |
|      |                                                        |
|      |                                                        |

- 4. If a message appears asking you to allow this app to make changes to your device, click Yes.
- 5. The Certificate Import Wizard opens. Choose whether the Store Location is the **Current User** or **Local Machine** (Local Machine is recommended).

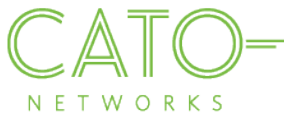

| Welco                                                                                     | ome to the Certificat                                                                                                    | e Import Wizard                                                                                                    |                                                                                  |                 |                  |
|-------------------------------------------------------------------------------------------|----------------------------------------------------------------------------------------------------|----------------------------------------------------------------------------------------------------|----------------------------------------------------------------------------------|-----------------|------------------|
| This wiza                                                                                 | rd helps you copy certificates, (                                                                                                    | ertificate trust lists, and certifi                                                                                                    | cate revocation                                                                  |                 |                  |
| lists from                                                                                | your disk to a certificate store.                                                                                                    |                                                                                                    |                                                                                  |                 |                  |
| A certific<br>and cont<br>connection                                                      | ate, which is issued by a certific<br>ains information used to protect<br>ons. A certificate store is the sy                                                                                                    | ation authority, is a confirmatic<br>: data or to establish secure ne<br>stem area where certificates ar                                               | on of your identity<br>twork<br>re kept.                                         |                 |                  |
| Store                                                                                     | ocation                                                                                                    |                                                                                                    |                                                                                  |                 |                  |
| OCu                                                                                       | rent User                                                                                                    |                                                                                                    |                                                                                  |                 |                  |
| OLoc                                                                                      | al Machine                                                                                                    |                                                                                                    |                                                                                  |                 |                  |
| -                                                                                         |                                                                                                    |                                                                                                    |                                                                                  |                 |                  |
| To contin                                                                                 | ue, click Next.                                                                                                    |                                                                                                    |                                                                                  |                 |                  |
|                                                                                           |                                                                                                    |                                                                                                    |                                                                                  |                 |                  |
|                                                                                           |                                                                                                    | •                                                                                                    | <u>N</u> ext Cancel                                                              | ]               |                  |
| Sele<br><b>Cert</b>                                                                       | ct "Place all certific<br>ification Authoritie                                                                                                    | ates in the followins.                                                                                                    | Next Cancel                                                                      | Browse and sele | ct <b>Trust</b>  |
| Sele<br>Cert                                                                              | ct "Place all certific<br>ification Authoritie<br>:e Import Wizard                                                                                                    | ates in the followins.                                                                                                    | Next Cancel                                                                      | Browse and sele | ct <b>Trust</b>  |
| Sele<br>Cert<br>Certifica                                                                 | ct "Place all certific<br>ification Authoritie<br>te Import Wizard                                                                                                    | ates in the followins.                                                                                                    | Next Cancel                                                                      | Browse and sele | oct <b>Trust</b> |
| Sele<br>Cert<br>Certifica<br>Certificate S<br>Certificate                                 | ct "Place all certific<br>ification Authoritie<br>te Import Wizard<br>itore<br>ate stores are system areas wh                                                                                                    | ates in the followins.                                                                                                    | Next Cancel                                                                      | Browse and sele | ct <b>Trust</b>  |
| Sele<br>Certifica<br>Certificate<br>Certific<br>Certific<br>Window<br>the cer             | ct "Place all certific<br>ification Authoritie<br>te Import Wizard<br>itore<br>ate stores are system areas wh<br>vs can automatically select a ce<br>tificate.                                                                                                    | ates in the followin<br>s.<br>ere certificates are kept.                                                                                               | Next Cancel                                                                      | Browse and sele | ct <b>Trust</b>  |
| Sele<br>Certifica<br>Certificate :<br>Certificate :<br>Certificate :<br>Window<br>the cer | ct "Place all certific<br>ification Authoritie<br>ite Import Wizard<br>itore<br>ate stores are system areas wh<br>vs can automatically select a ce<br>tificate.                                                                                                    | ates in the followin<br>s.<br>here certificates are kept.<br>rtificate store, or you can speci<br>ate store based on the type of                       | Next Cancel                                                                      | Browse and sele | ct <b>Trust</b>  |
| Sele<br>Certifica<br>Certificate :<br>Certificate :<br>Certific<br>Window<br>the cer      | ct <b>"Place all certific</b><br><b>ification Authoritie</b><br>te Import Wizard<br><b>itore</b><br>ate stores are system areas who<br>vs can automatically select a certificate.<br>Automatically select the certificate<br>Yace all certificates in the follow                                                                                                    | ates in the followin<br>s.<br>here certificates are kept.<br>rtificate store, or you can speci<br>he store based on the type of thing store            | Next Cancel                                                                      | Browse and sele | ct <b>Trust</b>  |
| Sele<br>Certificate<br>Certificate :<br>Certific<br>Window<br>the cer                     | ct <b>"Place all certific</b><br><b>ification Authoritie</b><br>te Import Wizard<br><b>itore</b><br>ate stores are system areas wh<br>vs can automatically select a certificate.<br>Automatically select the certificat<br>Yace all certificates in the follow<br>Certificate store:                                                                                                    | ates in the followin<br>s.<br>here certificates are kept.<br>rtificate store, or you can spect<br>ate store based on the type of a<br>ing store        | <u>Next</u> Cancel<br>and store". Click<br>→<br>fy a location for<br>certificate | Browse and sele | ct <b>Trust</b>  |
| Sele<br>Certificate<br>Certificate<br>Certificate<br>Certific<br>Window<br>the cer        | ct "Place all certific<br>ification Authoritie<br>ification Authoritie<br>:e Import Wizard<br>itore<br>ate stores are system areas wh<br>vs can automatically select a certificate.<br>Automatically select the certificat<br>Yace all certificates in the follow<br>Certificate store:<br>Trusted Root Certification Aut                                                                                                    | ates in the followin<br>S.<br>ere certificates are kept.<br>rtificate store, or you can speci<br>the store based on the type of wing store<br>horities | Next Cancel                                                                      | Browse and sele | ct <b>Trust</b>  |
| Sele<br>Certifica<br>Certificate<br>Certific<br>Unido<br>the cer                          | ct <b>"Place all certific</b><br><b>ification Authoritie</b><br>te Import Wizard<br><b>itore</b><br>ate stores are system areas who<br>vs can automatically select a certificate.<br>Automatically select the certificate<br>gace all certificates in the follow<br>Certificate store:<br>Trusted Root Certification Automatication Automatication<br>Trusted Root Certification Automatication<br>Trusted Root Certification<br>Trusted Root Certification<br>Trusted Root Certificati | ates in the followin<br>s.<br>here certificates are kept.<br>rtificate store, or you can speci-<br>hing store<br>horities                              | Next Cancel and store". Click                                                    | Browse and sele | ct <b>Trust</b>  |

Next Cancel

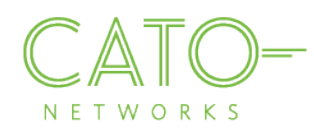

6. Click Finish to complete the certification import.

| ou have specified the following set           | tings:                                                |
|-----------------------------------------------|-------------------------------------------------------|
| Certificate Store Selected by User<br>Content | Trusted Root Certification Authorities<br>Certificate |
|                                               |                                                       |

 $\times$ 

#### 7. A message confirming the successful import appears. Click **OK**.

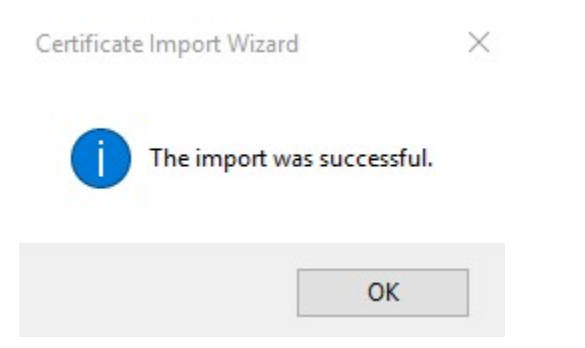

Note: In some instances, the initial Certificate screen may re-appear (as if was not closed), or else the certificate

file may still display an error icon Rest to the certificate information. To fully confirm installation was successful, close the original certificate screen and double-click the certification file again. The following dialog should appear, without the error icon.

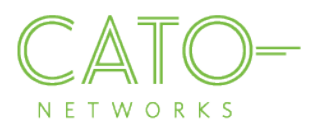

|                                                                                                    | ^ |
|----------------------------------------------------------------------------------------------------|---|
| General Details Certification Path                                                                                  |   |
| Certificate Information                                                                                             |   |
| This certificate is intended for the following purpose(s):<br>• All issuance policies<br>• All application policies |   |
| Issued to: Cato Networks CA                                                                                         |   |
| Issued by: Cato Networks CA<br>Valid from 01/11/2015 to 29/10/2025                                                  |   |
| Install Certificate Issuer Statement                                                                                |   |

## Installing on FireFox

If Firefox is the browser on your device, execute the following steps to install the Cato Networks Certificate:

- 1. Go to Options>Advanced>Certificates.
- 2. Click "View Certificates".
- 3. Click "Import".
- 4. Browse to the location where you stored the certificate, select it and click "Open".
- 5. Click "Import". In the Downloading Certificate dialog, select "Trust this CA to identify websites" and click OK.

## Additional resources

If additional assistance is needed, please contact Cato Network's support at support@catonetworks.com